# TUTORIAL: Bind/Pay By Check | Issue Dental Policy

## **Table of contents**

| STANDARD OPERATING PROCEDURE (SOP) DETAILS                     | 3 |
|----------------------------------------------------------------|---|
| System Requirements                                            | ł |
| Overview                                                       | ) |
| PART BIND/PAY BY CHECK / ISSUE POLICY6                         | 5 |
| 1. Bind/Pay By Check / Issue Policy   Select Payment Frequency | 7 |
| 2. Bind/Pay By Check / Issue Policy   EFT Payment Entry        | 3 |
| 3. Bind/Pay By Check / Issue Policy   Click To Pay             | ) |
| 4. Bind/Pay By Check / Issue Policy   Payment Confirmation     | ) |
| 5. Bind/Pay By Check / Issue Policy Coverage Confirmation      |   |
| Revision History 12                                            | 2 |

#### **STANDARD OPERATING PROCEDURE (SOP) DETAILS**

## BIND/PAY BY CHECK | ISSUE DENTAL POLICY TUTORIAL

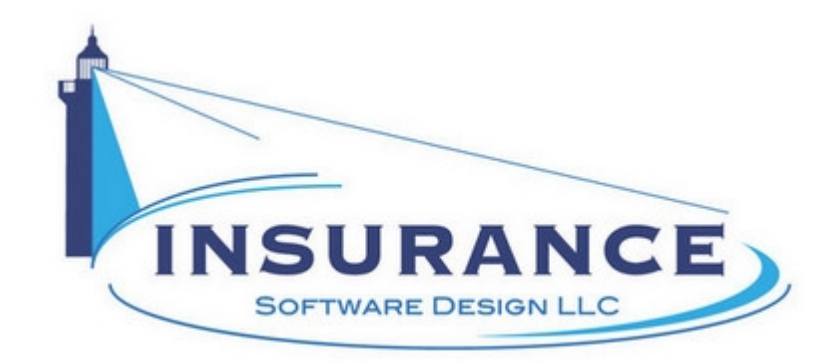

SOP#:\_\_\_\_\_ Revision/Version: 1.0 Effective Date: 2014

Prepared By: Technical Writer Judy Thomas

Approved By: CEO Daniel O'Neal

**Title:** TUTORIAL: Bind/Pay By Check | Issue Dental Policy

**Policy:** This tutorial serves as a standard operating procedure for binding coverage, paying by check and issuing a policy online.

**Purpose:** To provide insurance agents and applicants with step-by-step instructions so that they can bind coverage, pay by check and issue a policy online.

**Scope:** This tutorial covers binding coverage, paying by check and issuing a policy online.

Responsibilities: Insurance agents and applicants are responsible for the tasks contained in this tutorial.

#### Definitions:

**Overview:** This tutorial was created in 2013 to help insurance agents and applicants bind coverage, pay by check and issue policies online.

### **System Requirements**

#### System Requirements

#### This tutorial assumes that the user:

1. Has access to the internet

#### **Browsers and Operating Systems:**

OnLine-PL is optimized to work on all of the following, prominent browsers:

- Internet Explorer 6 or greater
- Mozilla Firefox 15
- Google Chrome 22.1
- Safari 4

The Allied Health Application works best on all of the following operating systems:

- Windows XP or greater
- Mac OS X, 10.5 or greater

#### **Overview**

#### Overview

This document was developed to help insurance agents and applicants bind policies, handle check payments and issue policies online.

This document contains one main section:

• I. Bind/Pay By Check / Issue Policy

#### **RELATED TUTORIALS:**

- QUICK START: Generate Dental Indication In OnLine-PL
- TUTORIAL: Generate Dental Indication In OnLine-PL
- QUICK START: Generate Dental Indication Online
- TUTORIAL: Generate Dental Indication Online
- QUICK START: Process OnLine-PL Dental Application Details
- TUTORIAL: Process OnLine-PL Dental Application Details
- QUICK START: Process Web Dental Application Details
- TUTORIAL: Process Web Dental Application Details
- QUICK START: Complete Dental Application Online
- TUTORIAL: Complete Dental Application Online
- QUICK START: Bind / Pay By Check | Issue Dental Policy
- QUICK START: Bind / Pay By Credit Card | Issue Dental Policy
- TUTORIAL: Bind / Pay By Credit Card | Issue Dental Policy
- QUICK START: Confirmation Emails
- TUTORIAL: Confirmation Emails

## PART I-BIND/PAY BY CHECK / ISSUE POLICY

#### PART I-BIND PAY BY CHECK ISSUE POLICY

This section illustrates how to bind coverage, issue and pay for a policy online by check.

## 1. Bind/Pay By Check / Issue Policy | Select Payment Frequency

Bind/Pay By Check / Issue Policy | Select Payment Frequency

| ut E-Professional          | surance Programs                                                  | ∟oss Preven            | tion Applications        |
|----------------------------|-------------------------------------------------------------------|------------------------|--------------------------|
| se select your payment pla | n Professional Liability Premium                                  | 2,728.00               |                          |
|                            | Policy Fee                                                        | 25.00                  | SELECT PAYMENT FREQUENCY |
|                            | Florida FIGA Tax                                                  | 27.83                  |                          |
| Pay in Full                | Total                                                             | \$2,780.83             |                          |
| - Oursetsets               | **Downpayment of 25%                                              | \$697.21               |                          |
| Quarterly                  | "3 quarterly payments<br>Total payments plus \$8 installment fees | \$697.21<br>\$2,788.84 |                          |
|                            | *Downpayment of 20%                                               | \$558.17               |                          |
| Monthly                    | *8 monthly payments                                               | \$280.08               |                          |
|                            | Total payments plus \$18 installment fees                         | \$2,798.81             | 923                      |
| * Includes S               | 2 installment fee per payment.<br>Judes taxes if applicable       |                        | Previous Next            |

1. Click to select the applicant's desired payment plan.

2. Click on the Next button. The Bind/Pay By Check | Issue Policy | EFT Payment Entry page displays.

## 2. Bind/Pay By Check / Issue Policy | EFT Payment Entry

Bind/Pay By Check / Issue Policy | EFT Payment Entry

| out E-Professional Insu                                                 | urance Programs                                                                                                    | Loss Preven                                                                                                    | tion Applications                                                     |
|-------------------------------------------------------------------------|----------------------------------------------------------------------------------------------------|----------------------------------------------------------------------------------------------------|-----------------------------------------------------------------------|
| ental Professional Liability Payment Plan<br>Total payable - \$2,780.83 | Please enter your ABA/rou<br>ABA/Routing #:<br>Account #:<br>If I am accepted by the Company or i<br>my financial institution to honor pay<br>account.                                                                                                    | ting & account number.<br>287084131<br>999999<br>nd agree to the underwriting<br>s representative to initiate, and<br>ments from the above bank | Electronic Fund Transfer<br>Payment Entry<br>Select method of payment |
| E                                                                       | CAMPLE There are a constructed and a construction of the construction of the construct | 1051-<br>1051-<br>1 \$<br>- 38,53<br>- Check #                                                                                                  |                                                                       |

- 1. Type the applicant's ABA/routing number into the designated field.
- 2. Type the applicant's account number into the designated field.
- 3. Click on the **Next** button. The Bind and Pay | Issue Policy | Click To Pay page displays.

## 3. Bind/Pay By Check / Issue Policy | Click To Pay

Bind/Pay By Check / Issue Policy | Click To Pay

| 2) e                           |                                                                                                    |                                                                   |                                                                      |
|--------------------------------|----------------------------------------------------------------------------------------------------|-------------------------------------------------------------------|----------------------------------------------------------------------|
| oout E-Prof                    | essional Insurance Prog                                                                                                | rams Loss Prev                                                    | rention Applications                                                 |
|                                |                                                                                                    |                                                                   |                                                                      |
| Г                              | You have selected to pay by C                                                                                          | hecking                                                           | Electronic Fund Transfer<br>Payment Entry                            |
|                                | Routing number - 267084131<br>Bank account number - *********99                                                        | 199                                                               | Once you click the "Pay" button your transactions will be processed. |
|                                | Amount to be paid \$2,780.83                                                                                           |                                                                   | Only click the "Pay" button once.                                    |
| All the bill                   | ing reminders & documents will be sent to the e-                                                                       | mail address listed below.                                        |                                                                      |
| _                              | If you want your policy documents to go to anot<br>address click in the box & enter it below                           | ter e-mail<br>X.                                                  |                                                                      |
|                                | dental@gmail.com                                                                                                    |                                                                   |                                                                      |
| Soc<br>It is possible your e-n | on, you will receive all your policy documents via e-mail :<br>nail might see this as spam. Please check your spam box | rom Policy Services -<br>and allow mail from this e-mail address. | Previous Pay                                                         |
| ит                             |                                                                                                    |                                                                   |                                                                      |

1. Click on the **Pay** button. The Bind/Pay By Check | Issue Policy | Payment Confirmation page displays.

## 4. Bind/Pay By Check / Issue Policy | Payment Confirmation

Bind/Pay By Check / Issue Policy | Payment Confirmation

| Professional Insurance Programs Loss P                             | revention Applications                                |
|--------------------------------------------------------------------|-------------------------------------------------------|
|                                                                    |                                                       |
| You have selected to pay by Checking                               | Electronic Fund Transfer<br>Payment Entry             |
| Routing number - 267084131                                         | PRINT THIS PAGE FOR YOUR RECEIPT.                     |
| Bank account number - ********9999<br>Amount to be paid \$2,780.83 | YOUR TRANSACTION NUMBER IS:<br>513311                 |
| YOUR PAYMENT WILL BE PROCESSED ON 3/27/2014                        | YOUR POLICY DOCUMENTS WILL BE<br>SENT TO YOU SHORTLY. |
| Dental Professional Liability Payment Plan                         |                                                       |
| Total payable - \$2,780.83                                         |                                                       |
| Transaction Number 513311 @ 3/27/2014 5:35:39 PM                   |                                                       |

1. Use the browser's print option to print this page as a receipt.

2. Click on the **Next** button. The Bind and Pay | Issue Policy | Coverage Confirmation page displays.

## 5. Bind/Pay By Check / Issue Policy | Coverage Confirmation

#### Bind/Pay By Check / Issue Policy | Coverage Confirmation

|                                                              |                                                                                                    | < <log out="">&gt;</log> |
|--------------------------------------------------------------|----------------------------------------------------------------------------------------------------|--------------------------|
| / Fireman's Fund                                             |                                                                                                    | 1                        |
| Insurance Company                                            |                                                                                                    | 4                        |
| A company of Allianz (1)                                     |                                                                                                    |                          |
|                                                              |                                                                                                    |                          |
|                                                              |                                                                                                    | To aviat this            |
| CONEL                                                        | FIREMAN'S FUND                                                                                                   | screen please            |
|                                                              | PROFESSIONAL LIABILITY                                                                                           | use the File -           |
| DENTAL                                                       |                                                                                                    | Print option at          |
|                                                              |                                                                                                    | corner of your           |
| IN SUPED-                                                    | John Doe, D. D. S.                                                                                               | screen.                  |
| MOORED.                                                      | 361 E. Hillsboro Blvd                                                                                            | 1 13                     |
|                                                              | Deerfield Beach, FL 33441                                                                                        |                          |
|                                                              |                                                                                                    | •                        |
|                                                              |                                                                                                    | 4                        |
| STATUS                                                       | Active                                                                                                    |                          |
| <u></u>                                                      | / dire                                                                                                    | 1                        |
| CONFIRMATION NUMBER                                          | 513311                                                                                                    | ₹                        |
|                                                              |                                                                                                    |                          |
| CONFIRMATION DATE:                                           | 4/1/2014                                                                                                    | 1                        |
|                                                              |                                                                                                    | -                        |
| EXPIRATION DATE:                                             | 4/1/2015                                                                                                    |                          |
|                                                              |                                                                                                    |                          |
| LIMITS:                                                      | \$1,000,000/\$3,000,000                                                                                          | 1                        |
|                                                              |                                                                                                    | 1                        |
| CLASSIFICATION:                                              | General Dentist                                                                                                  | 1                        |
|                                                              |                                                                                                    | -                        |
| CONFIRMATION PROVIDED FOR:                                   |                                                                                                    |                          |
|                                                              |                                                                                                    |                          |
|                                                              |                                                                                                    | 2                        |
| THIS CONFIRMATION OF COVERAGE<br>INFORMATION PURPOSES ONLY 4 | GE IS PROVIDED ON BEHALF OF THE NAMED INSURED AND IS FOR<br>AND EXTENDS NO RIGHTS TO ANYONE OTHER THAN THE NAMED |                          |
| INSURED. SHOULD THIS POLICY                                  | BE CANCELLED THE COMPANY WILL MAIL THE CERTIFICATE                                                               |                          |
| HOLDER A NOTICE OF CANCELLA                                  | ATION WITHIN 30 DAYS; HOWEVER, FAILURE TO ISSUE SUCH                                                             | 1                        |
| NOTICE TO ANY LISTED ENTITY SH                               | HALL NOT OBLIGATE THE COMPANY TO ANY LIABILITY.<br>Program Administrator                                         |                          |
| Ma                                                           | naged Insurance Services, LLC                                                                                    |                          |
|                                                              | 361 E. Hillsboro Blvd.<br>Deerfield Beach, FL 33441                                                              | -                        |
|                                                              |                                                                                                    | 1                        |
| Phone 954-788-5453                                           | ww.managedinsurance.com Fax 954-428-1175                                                                         |                          |
|                                                              |                                                                                                    | Marken Marken Marken     |

1. Use the browser's print option to print the coverage confirmation.

2. Click on the **Quit** button in the top right corner of the screen to exit.

This concludes the Bind/Pay By Check / Issue Policy portion of this tutorial.

## **Revision History**

#### **Revision History**

| Revision: | Date: | Requested<br>By: | Description of Changes: | Signature |
|-----------|-------|------------------|-------------------------|-----------|
|           |       |                  |                         |           |
|           |       |                  |                         |           |
|           |       |                  |                         |           |
|           |       |                  |                         |           |
|           |       |                  |                         |           |
|           |       |                  |                         |           |